## Nastavení nové domovské stránky

Poslední aktualizace 3 srpna, 2024

Domovská sránka vašeho webu je stránka, která se zobrazí jako první, když kdokoli navštíví váš web. Návštěvníci se mohou vrátit na vaši domovskou stránku kliknutím na název vaší webové stránky nebo na logo vaší webové stránky.

Každé stránce vašeho webu můžete přiřadit novou domovskou stránku.

## Jak na to?

1. V levém horním rohu v administraci WebEditoru klikněte na symbol tří vodorovných čar, dostane se do nabídky a v ní si vyberete **Stránky** a tím se vám otevře seznam existujících stránek vašeho webu.

2. Umístěte kurzor myši na stránku, kterou chcete nastavit jako novou domovskou stránku, klikněte na ikonu domečku a vaše domovská stránka bude nastavena.

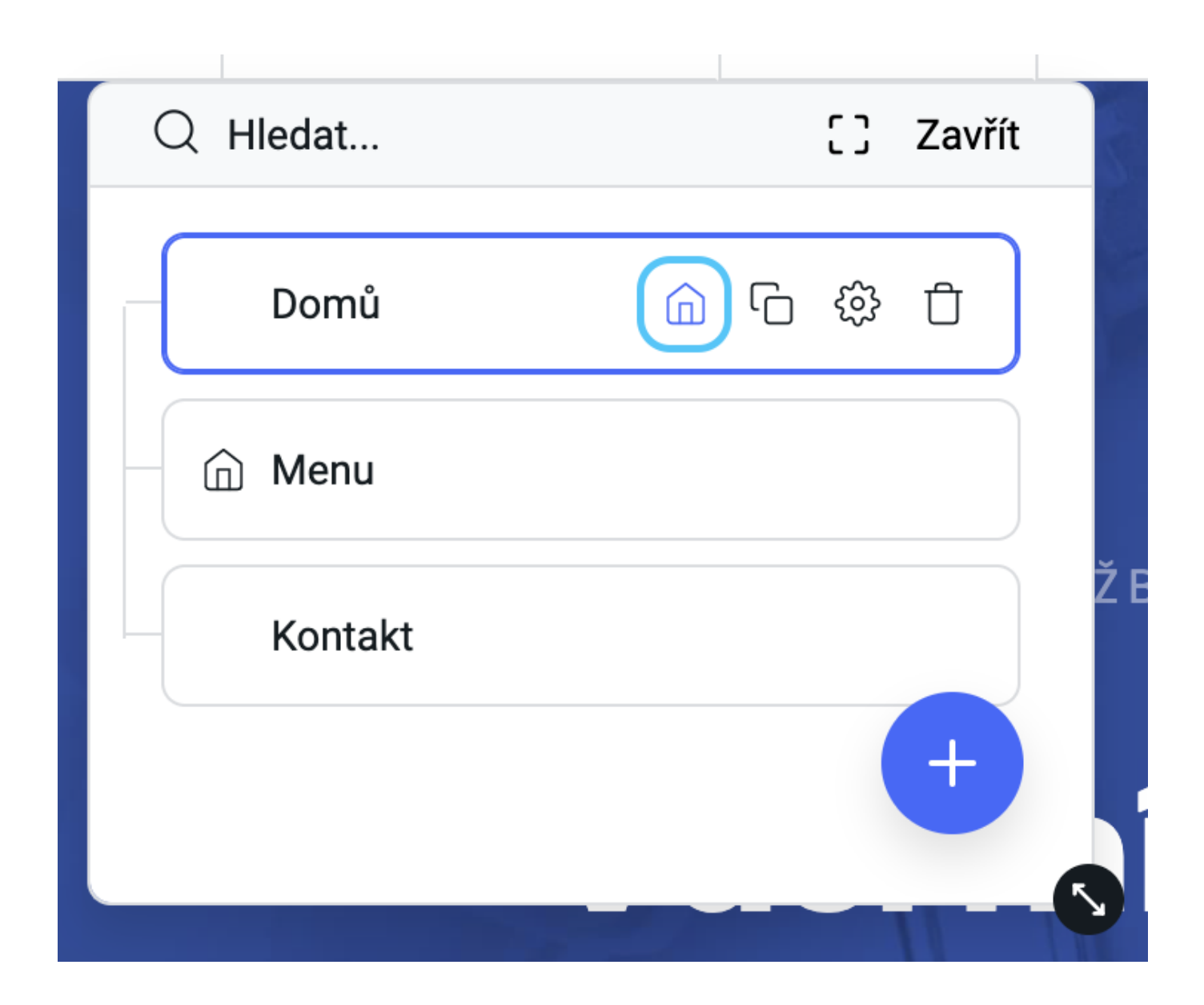

Stará domovská stránka zůstane ve vaší navigaci, ale nebude mít ikonu **Domečku**. Aby se tato změna projevila, musíte změnu uložit a **Zveřejnit** změny na webu.